## BAPSİS AKADEMİSYEN ANA EKRANI

| BAPSIS - Bilimsel Araştırma Projeleri Yönetim Sistemi BAPSIS AKADEMİSYEN ANA EKRANI SAYIN BETÜL KIRMIZILAR |                      |                    |                         |                          |                        |                       |                     |                          |                                    |
|----------------------------------------------------------------------------------------------------|----------------------|--------------------|-------------------------|--------------------------|------------------------|-----------------------|---------------------|--------------------------|------------------------------------|
| Yeni Proje<br>Başvuru No                                                                                   | e Talebi<br>Proje No | Projenin Adı       | Projenin Durumu         | Projenin Verildiği Kurum | Teklif Edilen<br>Bütçe | Kabul Edilen<br>Bütçe | Başlangıç<br>Tarihi | Dosya<br>Bitiş<br>Tarihi | Görüntüle / Sil<br>Rapor<br>Durumu |
|                                                                                                    |                      |                    |                         |                          |                        |                       |                     |                          |                                    |
|                                                                                                    |                      |                    |                         |                          |                        |                       |                     |                          |                                    |
|                                                                                                    |                      |                    |                         |                          |                        |                       |                     |                          |                                    |
| Proje Talebi Sil Seçili Projeyi Yazdır Revizyon İşlemi Yönetici Değişikliği Talebi Dış Hakem Tanımla       |                      |                    |                         |                          |                        |                       |                     |                          |                                    |
| Eski Proje I                                                                                               | Bilgileri            | Proje İptal Talebi | Proje Değişiklik Talebi | Malzerne Alım İşlemi     | eri                    | Proje Rapor           | Girişi              | Proje i                  | çerik İncele                       |
|                                                                                                    |                      |                    |                         |                          |                        |                       |                     | ardım                    | Çıkış                              |

## Sayfa Hakkında

Bu ekran akademik personelin tüm projelerini görebileceği ve işlem yapabileceği ekrandır.

## Yapılabilecek İşlemler

Bu ekranda bulunan düğmeler ve yapabilecek işlemler aşağıdaki gibidir:

✓ Yeni Proje Talebi

: Yeni proje başvurusunun yapılacağı "BAPSIS Proje Başvuru" ekranına yönlendirir.

 ✓ Dosya/Görüntüle/Sil Butonu : Seçili proje için sisteme yüklenen belgeleri görüntüleme ve silme işlemlerinin yapılabileceği ekrana yönlendirir.

 Oluşturulan tüm projeler ile ilgili genel bilgi, özet, proje detayları, proje ekibi, malzeme listesi bilgilerine ulaşmak ve incelemek ve başvurusu tamamlanmamış projenin bilgileri üzerinde düzeltme yapmak ve proje başvurusu tamamlama işlemlerinin yapılabileceği "BAPSİS Proje Başvuru" ekranına yönlendirir.

- ✓ Proje Talebi Sil : Başvurusu henüz tamamlanmamış projeyi silme işlemini gerçekleştirir.
  - Seçili Projeyi Yazdır 💦 : Projenin yazıcıdan çıktısını almayı sağlar.

Revizyon İşlemi : Hakem ve komisyon üyelerinin görüşleri doğrultusunda revize edilmesi istenen projede, değişiklik yapmak üzere proje detay bilgilerine ulaşılmasını sağlar.

Yönetici Değişikliği Talebi : Seçili projenin yürütücüsünün değiştirilmesi ile ilgili işlemin yapılabilmesi için gerekli yazının çıktı olarak alınabileceği ekrana yönlendirir. Bu belgenin

BAP Koordinatörlüğüne teslim edilmesiyle yönetici değişikliği talebi incelemeye alınır.

 Dış Hakem Tanımla
 Hakem havuzumuzu genişletmek amacıyla, katkı yapmak isteyen yürütücülerin Dış hakem ve anahtar kelimelerini tanımlama işlemlerinin ve varsa çıkar çatışması ya da çakışması olabileceği düşünülen en fazla dört

hakem bilgisinin girilebileceği ekrana yönlendirir.

- ✓ Eski Proje Bilgileri : Bilimsel Araştırma Projeleri Yönetim Sistemi'ne geçmeden önce yürütülen/yürütülmekte olan projelerin ve bilgileriningörüleceği ekrana ulaşımı sağlar.
- Proje iptal talebinin BAP Koordinasyon Birimine iletilmesini sağlar.
   Proje kabul edildikten 6 (altı) ay sonra iptal talebi yapılabilir ve düğme aktif hale gelir.
- Proje Değişiklik İşlemleri
   Devam eden bir projenin adı, süresi, proje ekibi ve/veya
   malzemeleri bilgilerinde değişiklik talep işlemlerinin yapılabileceği "Proje Değişiklik İşlemleri"

ekranına yönlendirir.

 $\checkmark$ 

Malzeme Alım işlemleri : 2016 yılı ve sonrasında kabul edilmiş projeler için alımlarının talep ve takip işlemlerinin gerçekleştirilebileceği BAP Satın Alma Talep Ekranı'na yönlendirir. Eğer proje 2016 yılından önce kabul edilmiş ise malzeme alımları ve diğer proje işlemleri eski sistemden devam eder.

Proje Rapor Girişi :2016 yılı ve sonrasında kabul edilmiş projeler için projenin gelişim ve sonuç raporları ile proje çıktılarının girişinin yapılabilmesi için Rapor Giriş Ekranı 'na yönlendirir. 2016 öncesi projelerin rapor giriş ekranı yine eski sistem üzerinden devam edecektir.

 Proje içerik incele
 : Oluşturulan tüm projeler ile ilgili genel bilgi, özet, proje detaylar, ekip ve malzeme listesi bilgilerine ulaşmak ve incelemek ve başvurusu tamamlanmamış projenin bilgileri üzerinde düzeltme yapmak ve proje başvurusunu tamamlamak işlemlerinin yapılabileceği "BAPSİS Proje Başvuru" ekranına yönlendirir.

Yardım : Bu belgenin yani Akademisyen Ana Ekranı kullanım kılavuzunun açılmasını sağlar.

çıkış : "BAPSİS Akademisyen Ana Ekranı"nından çıkış yapmayı sağlar.